## 学生公交 IC 卡申请操作指引(团体申请)

使用手机浏览器登录 <u>http://sa.dgut.edu.cn/</u>,或微信关注
"莞工学工",登录"学生事务中心",点击"更多",如
图:

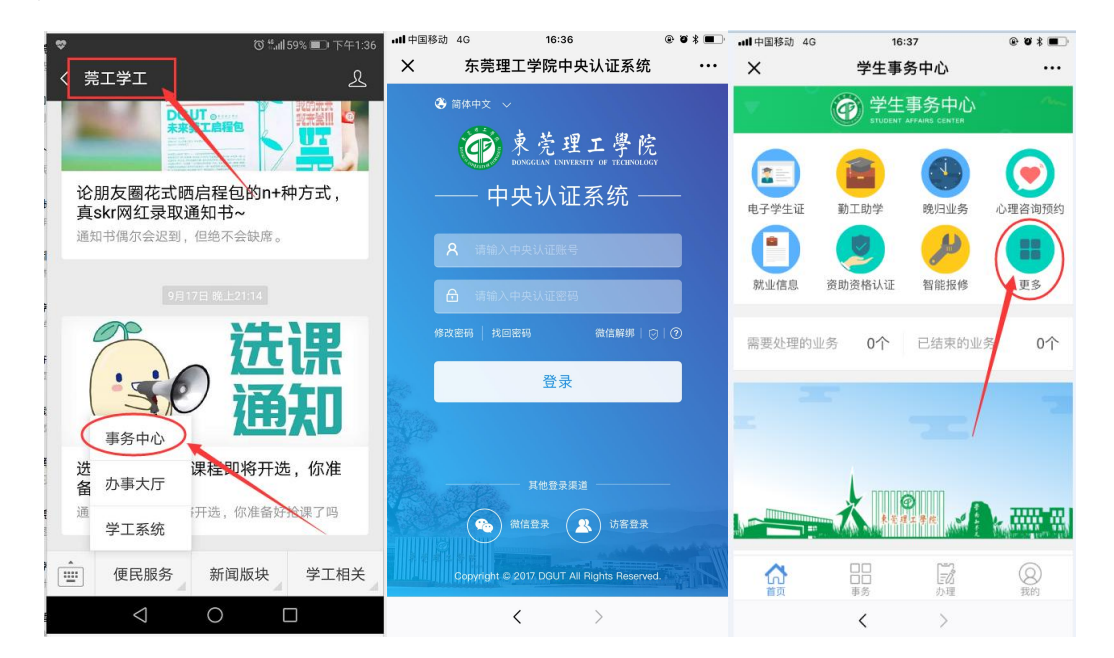

提示:可通过"莞工学工"进行账号绑定,减少账号认证 操作;账号密码为网络中心提供的上网账号和密码。 2.选择"公交 IC 卡办理",进入"申请",如图:

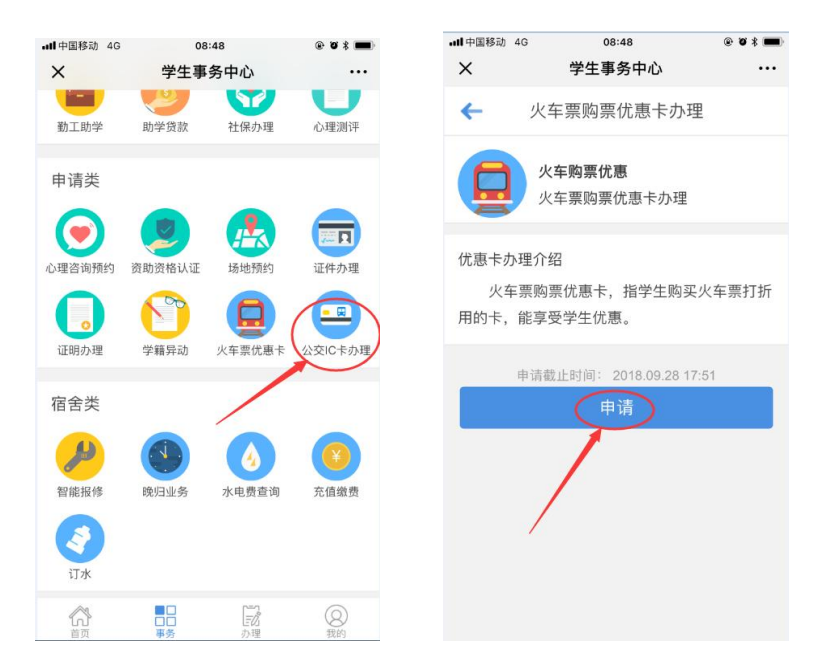

3. 点击"上传身份证明"和"上传个人照片"上传指定资料,个人照片以"身份证号码.jpg"命名(如身份证号码是以英文字母结尾的,该字母以大写输入),点击"提交",完成申请后,等候学院审批即可,如下图。如需修改个人基本信息,请登录 <u>http://stu.dgut.edu.cn</u>/(学生工作管理系统)进行修改,并通知辅导员审核通过后,再进行申请。

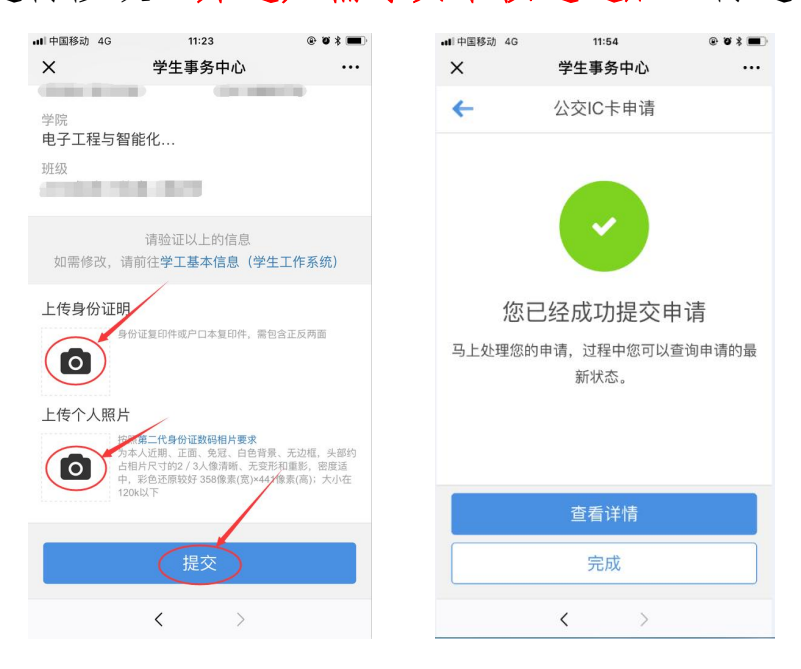

-2 -